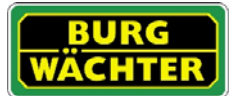

#### Beschreibung

Kostenlose App zum Programmieren von Schlössern der Serie secuENTRY der Firma BURG-WÄCHTER.

Mit der exklusiven secuENTRY PC-Software (Light, System, System+) administrieren Sie bequem komplette Schließanlagen wie auch einzelne Schlösser und führen die Programmierung der Schlösser oder der gesamten Schließanlage dann via Bluetooth 4.0 LE über die ConfigApp durch.

Die secuENTRY Software erzeugt beim Übertragungsvorgang eine gezippte Datei, die per E-mail in den ausgewählten Ordner übertragen und entzippt wird. Die Datei wird hierbei vollautomatisch in die ConfigApp geladen und die ausgewählten Schlösser können programmiert werden.

Kompatibilität Apple iPhone 4S, 5, 5S, 6, 6P ab IOS 8.1.3

Bitte prüfen Sie in der App-Beschreibung, mit welchen weiteren Smart Devices die App genutzt werden kann.

#### Wo und wie kann man die ConfigApp herunterladen?

Unter Eingabe des Suchbegriffs "**secuENTRY**" im App Store werden Sie direkt zum Downloadbereich der App geleitet.

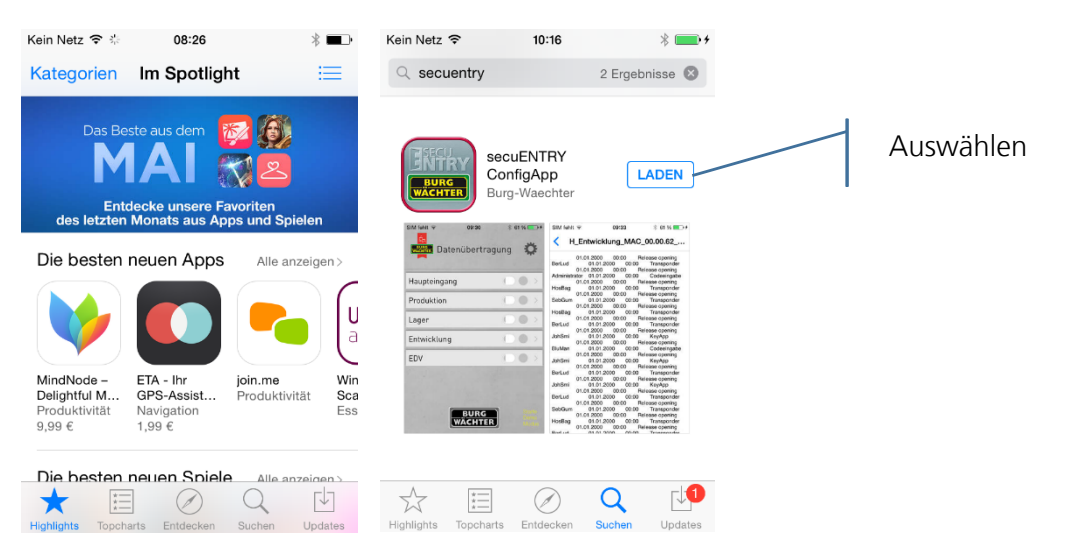

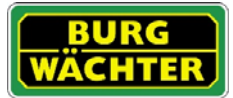

|                                           |                   |             |   |              | Suchen 🗢                                                                     | 10:16                                                                                                    | * 💼 +                                                                                                    |
|-------------------------------------------|-------------------|-------------|---|--------------|------------------------------------------------------------------------------|----------------------------------------------------------------------------------------------------|----------------------------------------------------------------------------------------------------|
| Suchen ᅙ                                  | 10:16             | * 💼 +       |   |              | Q secuentry                                                                  |                                                                                                    | 2 Ergebnisse 🛞                                                                                                    |
| <ul><li>⊲ secuentry</li></ul>             | 2 E               | rgebnisse 🛞 |   |              |                                                                              |                                                                                                    |                                                                                                    |
| BURG<br>WACHTER<br>BURG-W                 | NTRY<br>IApp INST | ALLIEREN    |   | Installieren | BURC<br>WACHTER<br>WALL                                                      | g-Waechter                                                                                                    | infigApp                                                                                                    |
| Num ( ) ( ) ( ) ( ) ( ) ( ) ( ) ( ) ( ) ( |                   | A (110)     | ~ |              | Datenübertragun<br>Haupteingang<br>Preduktion<br>Lager<br>Erkwicklung<br>EDV | Comparison of the second second | Control (Control (Contro) (Control (Control (Contro) (Control (Contro) (Control (Contro) |
| Highlights Topcharts E                    | mtdecken Such     | Updates     |   |              | Highlights Topcharts                                                         | Entdecken                                                                                                    | Q<br>Suchen Updates                                                                                                    |

### Nach der Installation ist die ConfigApp sofort einsatzbereit

| Suchen 🗢 10:16 🛞 🗰 🗲                                                                    | Kein Netz 🗢 10:17 🕴 🚍 4                                                                                                    |
|-----------------------------------------------------------------------------------------|----------------------------------------------------------------------------------------------------|
| Geben Sie                                                                               | Q secuentry 2 Ergebnisse      S     Offnen     Offnen              |
| Geben Sie das Apple-ID-Passwort für<br>"puckler@gmx.net" ein.<br>••••••••  Abbrochen OK | BURGWARD BURGWARD BUR |
| Abbrechen OK                                                                            | Bateriubertragung     Protektion     Protektion                                                                                                    |
|                                                                                         | Lager I O Construction of the second second  |
| $ \langle \rangle \in \Sigma $ $\downarrow \cdot$                                       |                                                                                                    |
| ABC ( space return                                                                      | Highlights Topcharts Entriescen Suchen Updates                                                                                                    |

Beim ersten Start der App müssen die Lizenzbestimmungen akzeptiert werde. Lesen Sie die Bedingungen und bestätigen Sie mit "OK".

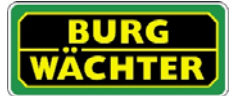

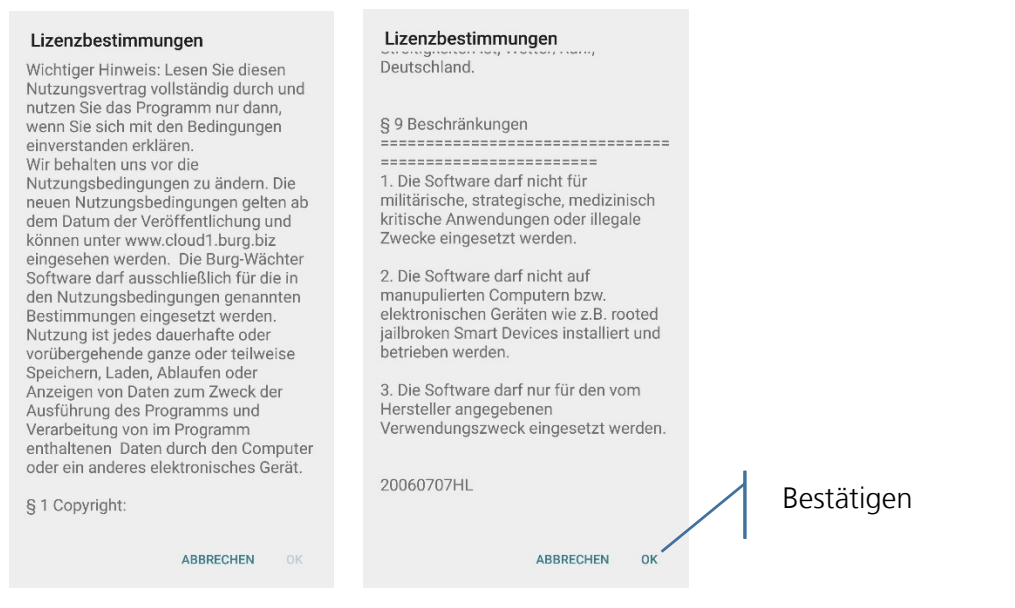

Nun werden Sie aufgefordert die zu programmierenden Schlösser in die ConfigApp zu laden.

![](_page_2_Picture_4.jpeg)

![](_page_3_Picture_1.jpeg)

### Wie werden zu programmierende Schlösser in die ConfigApp geladen?

In der ENTRY Software wird die gezippte Datei im Menü "Datenübertragung" beim Versenden der Daten erzeugt.

1. Senden sie sich per E-Mail den zu programmierenden Datensatz in gezippter Form zu.

| 🖬 u faire ann an stàite |                                                                                                    | _ 🗆 X      |
|-------------------------|----------------------------------------------------------------------------------------------------|------------|
| Administration          | O Datenübertragung 📧                                                                                                    | 1          |
| Eenutzer                | 9 Ver Schlössbezeksforung Seniernummer                                                                                                    |            |
| Konfiguration           | A Schlos Dilerabia X<br>Engabe des Admin, Codes<br>Export in Ordner X:Desktop<br>Zippe Datei und sende sie als E-mail<br>Anderung Admin. Code<br>Exporteren Abbrechen |            |
|                         | 2<br>Bipport Loss D                                                                                                    | T. Itabase |

2. Öffnen Sie den Anhang mit der ConfigApp

| Kein Netz          10:49         Image: Market for the second second seco | Suchen ♥ 10:49 * → + |           |
|----------------------------------------------------------------------------------------------------|----------------------|-----------|
| Kein Betreff<br>10 Jun 2015 10:48<br>Haupteingang.zip                                                                                                    | Kein Betreff         | Auswählen |
| P 🗈 🗓 🖘 🗹                                                                                                    | Abbrechen            |           |

Die übertragenen Schlösser erscheinen nun in der Schlossliste.

3. Wählen sie ein Schloss zum Programmieren aus, es erscheint eine Auswahl der möglichen Programmieroptionen.

![](_page_4_Picture_0.jpeg)

![](_page_4_Figure_2.jpeg)

Zylinder und Tastatur werden separat programmiert.

![](_page_4_Figure_4.jpeg)

![](_page_4_Figure_5.jpeg)

![](_page_5_Picture_0.jpeg)

| Kein Netz 🗢 10:50 🕴 💻 4 | Suchen 🗢 10:50 🕴 📥 f                         |  |  |  |  |  |  |
|-------------------------|----------------------------------------------|--|--|--|--|--|--|
| K Haupteingang          | K Haupteingang                               |  |  |  |  |  |  |
|                         |                                              |  |  |  |  |  |  |
|                         |                                              |  |  |  |  |  |  |
|                         |                                              |  |  |  |  |  |  |
|                         |                                              |  |  |  |  |  |  |
| Vorgang gestartet       | Detenübertragung erfolgreich                 |  |  |  |  |  |  |
|                         |                                              |  |  |  |  |  |  |
|                         |                                              |  |  |  |  |  |  |
|                         | ОК                                           |  |  |  |  |  |  |
|                         | Service of the service of the service of the |  |  |  |  |  |  |
|                         |                                              |  |  |  |  |  |  |
|                         |                                              |  |  |  |  |  |  |

### Programmierung der Tastatur

![](_page_5_Figure_4.jpeg)

![](_page_5_Picture_5.jpeg)

Anleitung BURG-WÄCHTER IOS ConfigApp 2015-06-03\_dp

![](_page_6_Picture_0.jpeg)

### Auslesen der Historie

Auslesen der Historie erfolgreich

OK

![](_page_6_Figure_3.jpeg)

![](_page_7_Picture_0.jpeg)

### Anzeigen der Historie

| Kein Netz 裦 | 11:33                                         | *      |   |                          | Kein Net                                                                          | z 穼       | 10:51      | * 💼 +      |
|-------------|-----------------------------------------------|--------|---|--------------------------|-----------------------------------------------------------------------------------|-----------|------------|------------|
|             | Haupteingang                                  | Fertig |   |                          | <                                                                                 | Historien | Auflistung | Bearbeiten |
|             | Haupteingang<br>Schloss aktualisieren         |        |   |                          | H_Haupteingang_MAC_00.03.53_2.<br>H_Haupteingang_MAC_00.03.53_20150610_105059.hst |           |            |            |
| l           | Haupteingang TAS                              |        |   |                          |                                                                                   |           |            |            |
|             | Historie auslesen<br>Schlosshistorie auslesen |        |   |                          |                                                                                   |           |            |            |
| H           | Historien Auflistung<br>Historien Auflistung  |        | 1 | Anzeigen der<br>Historie |                                                                                   |           |            |            |
|             |                                               |        | 1 |                          |                                                                                   |           |            |            |
|             |                                               |        |   |                          |                                                                                   |           |            |            |
|             |                                               |        |   |                          |                                                                                   |           |            |            |

![](_page_8_Picture_0.jpeg)

#### Welche weiteren Funktionen bietet die ConfigApp?

Unter Einstellungen stehen Ihnen verschiedene weitere Funktionen zur Verfügung

![](_page_8_Figure_4.jpeg)

1. Eingabe eines Administratorcodes

Geben Sie hier den Administratorcode der zu programmierenden Schließanlage ein. Dies ist nützlich, da Sie beim Programmieren der Einheiten auf den voreingestellten Administratorcode zurückgreifen können und diesen nicht erneut bei jeder Programmierung eingeben müssen.

2. Schützen der App mit einem separaten Passwort.

Dieses Passwort muss beim Start der App eingegeben werden.

3. Anzeige der Versionsnummern

Hier finden Sie Informationen zur Version der App und den Lizenzbestimmungen.

![](_page_9_Picture_1.jpeg)

### Impressum

Das Copyright dieser Bedienungsanleitung liegt ausschließlich bei der BURG-WÄCHTER KG.

Jegliche Vervielfältigung auch auf elektronischen Datenträgern bedarf der schriftlichen Genehmigung der BURG-WÄCHTER KG. Der Nachdruck – auch auszugsweise – ist verboten.

Irrtum und technische Änderungen vorbehalten.

### © Copyright by BURG-WÄCHTER KG, Wetter (Germany)

BURG-WÄCHTER KG Altenhofer Weg 15 58300 Wetter